# Sistema Integrado de Administração Financeira do Governo Federal

## Manual do Usuário

**GERCOMP** - Desagendar Compromissos

Data e hora de geração: 23/08/2025 03:49

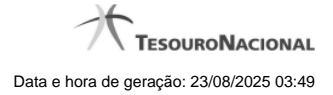

1 - GERCOMP - Desagendar Compromissos

### 1 - GERCOMP - Desagendar Compromissos

| omunica<br>Gerencia | nunica Configurar Acesso 🖈 Adicionar Favoritos |                                                                                         |                                        |                                               |                                                                   | IRF         |               |                               |                  |              |
|---------------------|------------------------------------------------|-----------------------------------------------------------------------------------------|----------------------------------------|-----------------------------------------------|-------------------------------------------------------------------|-------------|---------------|-------------------------------|------------------|--------------|
| E Filtros           | 2                                              |                                                                                         | Ø                                      |                                               | Ø                                                                 |             |               | Ø                             |                  | Status: Real |
| Comprom             | issos enconti                                  | rados                                                                                   |                                        |                                               | 🕶 🍕 página 16 de 16                                               | **          |               |                               |                  | página       |
|                     | Opção de<br>Realização                         | UG Pag.                                                                                 | Data de Pagamento                      | Favorecido /<br>Recolhedor                    | Documento Hábil                                                   | Doc. Origem | Processamento | Tipo                          | Doc. de Realiz.  | Valor        |
| Data Pagar          | mento/Recebir                                  | mento: 23/02/2012                                                                       |                                        |                                               | Data Pagamento/Recebime                                           | nto         |               | Moeda: Real                   |                  | Tota         |
|                     |                                                | 090001                                                                                  | 23/02/2012                             | 120091                                        | 090001/2012PD006742                                               |             |               | Dedução 🥖                     | 08               |              |
| Data Pagar          | mento/Recebin                                  | mento: 24/02/2012                                                                       |                                        | Data Pagamento/Recebime                       | nto                                                               |             | Moeda: Real   |                               | Tota             |              |
|                     |                                                | A Agendar<br>B Baixar<br>D Desagendar<br>N Transferir on Line<br>P Beakrar Parcialmente | 24/02/2012<br>24/02/2012<br>24/02/2012 | 0000000000191<br>0000000000191<br>60165570644 | 090001/2012RP016790<br>090001/2012RP016799<br>090001/2012RP016800 | Kr.         |               | Liquido<br>Liquido<br>Liquido | DARF<br>OB<br>NS | Ø            |
|                     | A                                              | R Realizar Totalmente<br>S Estornar<br>T Restabelecer                                   | 24/02/2012                             | 60165570644                                   | 090001/2012RP016828                                               |             |               | Liquido                       | NS DADE          |              |
| 1                   | N                                              | 090001                                                                                  | 24/02/2012                             | 0000000000191                                 | 090001/2012RP016833                                               |             |               | Liquido                       | DAR              |              |
|                     | R                                              | 090001                                                                                  | 24/02/2012                             | 090001                                        | 090001/2012RP016834                                               |             |               | Deducão                       | PF               |              |
|                     |                                                | 090001                                                                                  | 24/02/2012                             | 120091                                        | 090001/2012PD006780                                               |             |               | Dedução                       | OB               |              |
|                     |                                                |                                                                                         |                                        |                                               | 🕶 🔺 página 16 de 1                                                | 6+++        |               |                               |                  | página       |

#### D - Desagendar

Nesse formulário você pode solicitar, de uma só vez, os seguintes tipos de realização para os compromissos consultados

- 1. A Agendar
- 2. B Baixar
- 3. D Desagendar
- 4. N Transferir On-line
- 5. P Realizar Parcialmente
- 6. R Realizar Totalmente
- 7. S Estornar
- 8. T Restabelecer

Quando há várias páginas com compromissos, você pode inclusive solicitar a realização de compromissos listados em páginas diferentes.

O sistema realiza cada compromisso com a opção indicada para o mesmo, na sequência das linhas de realização informadas, e, ao finalizar a realização, apresenta um de resumo das realizações efetivadas.

#### Sobre o Desagendamento de Compromissos

Só podem ser desagendados compromissos que foram previamente agendados.

Caso seja necessária a atualização de um Compromisso devido a alteração no Documento Hábil, exceto alteração dos Pré-docs, o Compromisso será desagendado automaticamente e você será informado desse desagendamento.

#### Próximas Telas

Desagendar Compromisso com Lista Resumo de Execução